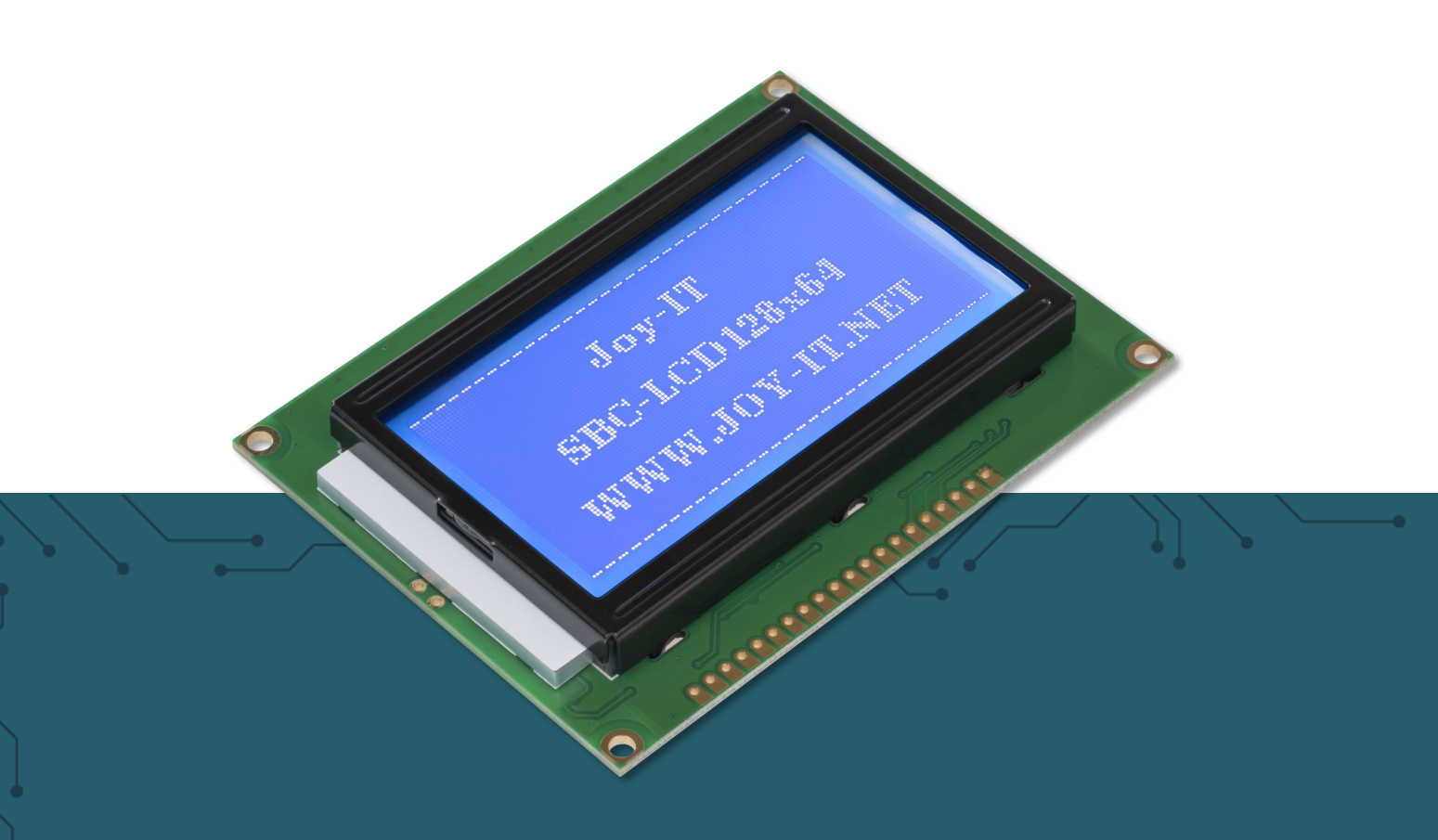

# **LCD 128X64** Ansteuerbar durch SPI und parallel

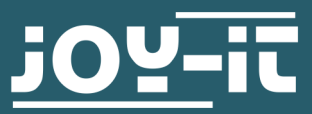

Joy-IT powered by SIMAC Electronics GmbH - Pascalstr. 8 - 47506 Neukirchen-Vluyn - www.joy-it.net

## Sehr geehrte \*r Kunde \*in,

vielen Dank, dass Sie sich für unser Produkt entschieden haben. Im Folgenden zeigen wir Ihnen, was bei der Inbetriebnahme und der Verwendung zu beachten ist.

Sollten Sie während der Verwendung unerwartet auf Probleme stoßen, so können Sie uns selbstverständlich gerne kontaktieren.

## 2. KONTRASTEINSTELLUNGEN

Auf der Rückseite des Displays befindet sich ein Potentiometer mit dem Sie den Kontrast einstellen können.

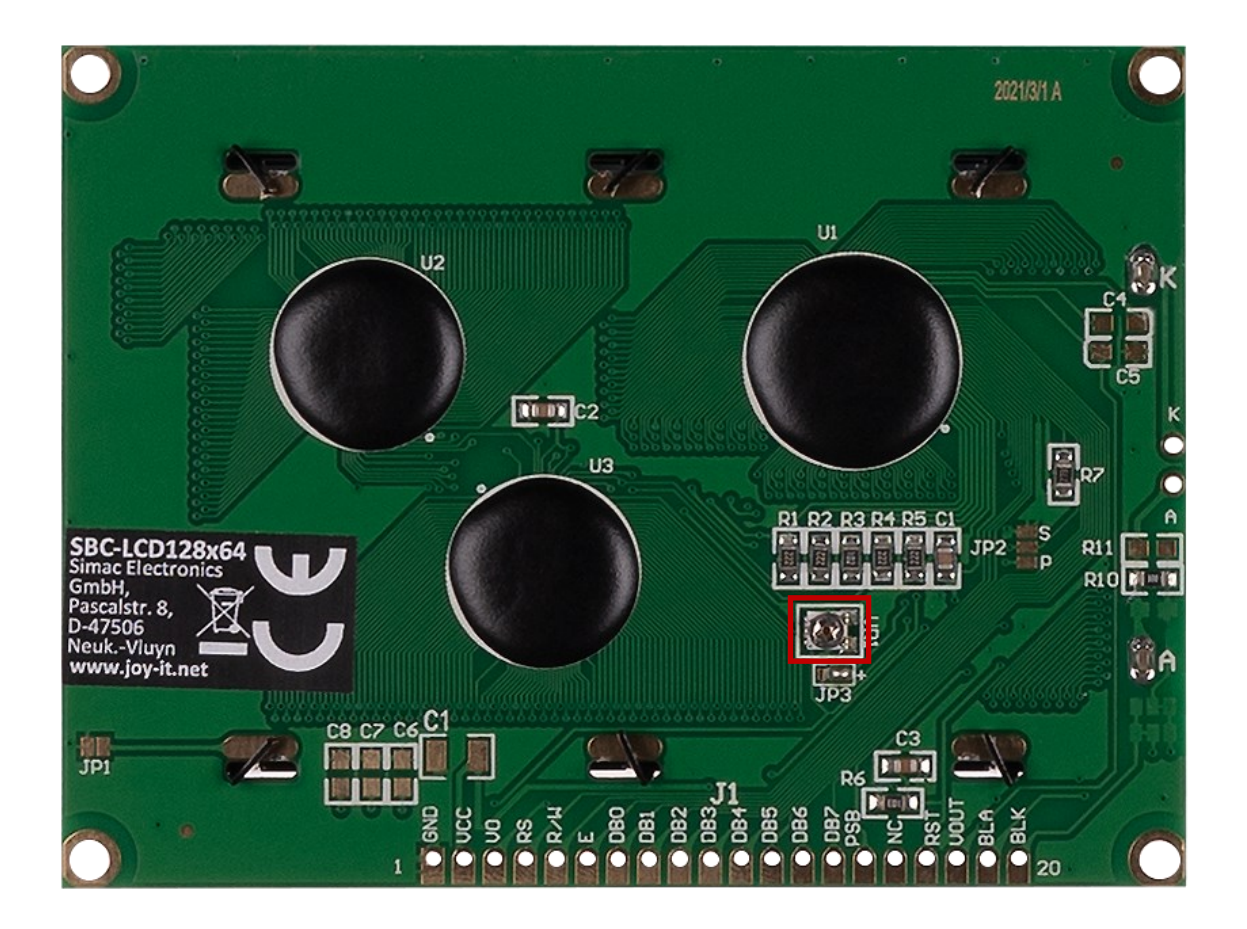

<u>3.1 SPI</u>

3.1.1 Anschluss

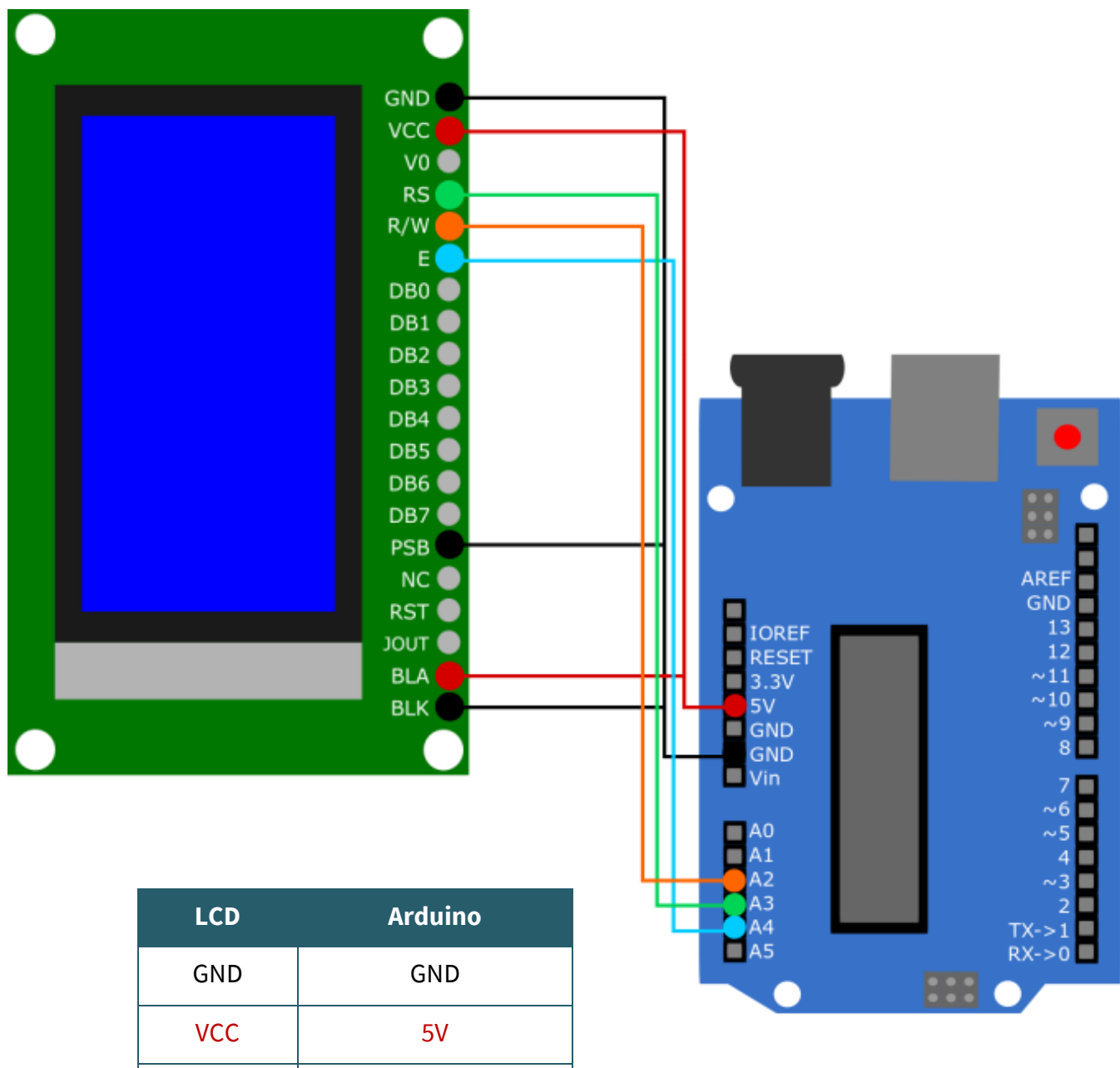

| VCC | 5V  |
|-----|-----|
| RS  | A3  |
| R/W | A2  |
| E   | A4  |
| PSB | GND |
| BLA | 5V  |
| BLK | GND |

## 3.1.2 Bibliothek

Wir verwenden mit dem Arduino die <u>U8g2-Library</u>, welche von <u>oliver</u> veröffentlicht wurde. Diese Bibliothek können Sie in Ihrer Arduino IDE unter *Werkzeuge*  $\rightarrow$  *Bibliotheken verwalten...* finden. Wenn Sie die Bibliothek erfolgreich heruntergeladen haben, können Sie unter *Datei*  $\rightarrow$  *Beispiele*  $\rightarrow$  *U8g2* Beispiele finden.

## 3.1.3 Code Beispiel

Hier wird Ihnen nun erklärt, wie Sie exemplarisch ein Codebeispiel der U8g2 Bibliothek verwenden müssen. Wir verwenden das Beispiel *GraphicsTest*.

Dieses Beispiel finden Sie unter **Datei**  $\rightarrow$  **Beispiele**  $\rightarrow$  **U8g2**  $\rightarrow$  **full\_buffer**  $\rightarrow$  **GraphicsTest**. In diesem Code müssen Sie die Kommentarstriche in Zeile 185 entfernen, bevor Sie diese mittels der Taste **Hochladen** ausführen können.

Die Zeile 185 enthält nämlich in diesem Falle die Deklaration des Displays mit SPI. Sie können die anderen Beispiele natürlich genauso verwenden, indem Sie in derselben Zeile in den anderen Codebeispielen auch die Kommentarstriche entfernen.

//U862\_ST7928\_128K64\_F\_B880 U882/U862\_R0, 8, 9, 10, 11, 4, 5, 6, 7, /\*enable\*/181 \*A 4\*/, /\*cs=\*/ U8X8\_PIN\_NONE, /\*dc/rs=\*/171 /\* A3 \*/, /\*reset=\*/ 15 /\* A1 \*/); //U862\_ST7920\_128K64\_F\_SM\_SPI u8g2(U862\_R0, /\* clock=\*/ 18 /\* A4 \*, /, /\* data=\*/ 16 /\* A2 \*/, /\* CS=\*/ 17 /\* A3 \*/, /\* reset=\*/ U8X8\_PIN\_NONE); //U862\_ST7920\_128K64\_F\_SM\_SPI u8g2(U862\_R0, /\* clock=\*/ 13, /\* data=\*/ 16 /\* A2 \*/, /\* CS=\*/ 17 /\* A3 \*/, /\* reset=\*/ U8X8\_PIN\_NONE); //U862\_ST7920\_128K64\_F\_SM\_SPI u8g2(U862\_R0, /\* clock=\*/ 13, /\* data=\*/ 11, /\* CS=\*/ 16 /\* reset=\*/ 16); // Feather HUZZAH ESP8266, E=clock=14, RM=data=13, RS=CS //U862\_ST7920\_128K64\_F\_HW\_SPI u8g2(U862\_R0, /\* CS=\*/ 10, /\* reset=\*/ 8);

Beachten Sie, dass unter *Werkzeuge* Board und Port richtig ausgewählt sein müssen.

## 3.2 Parallel (8080)

## 3.2.1 Anschluss

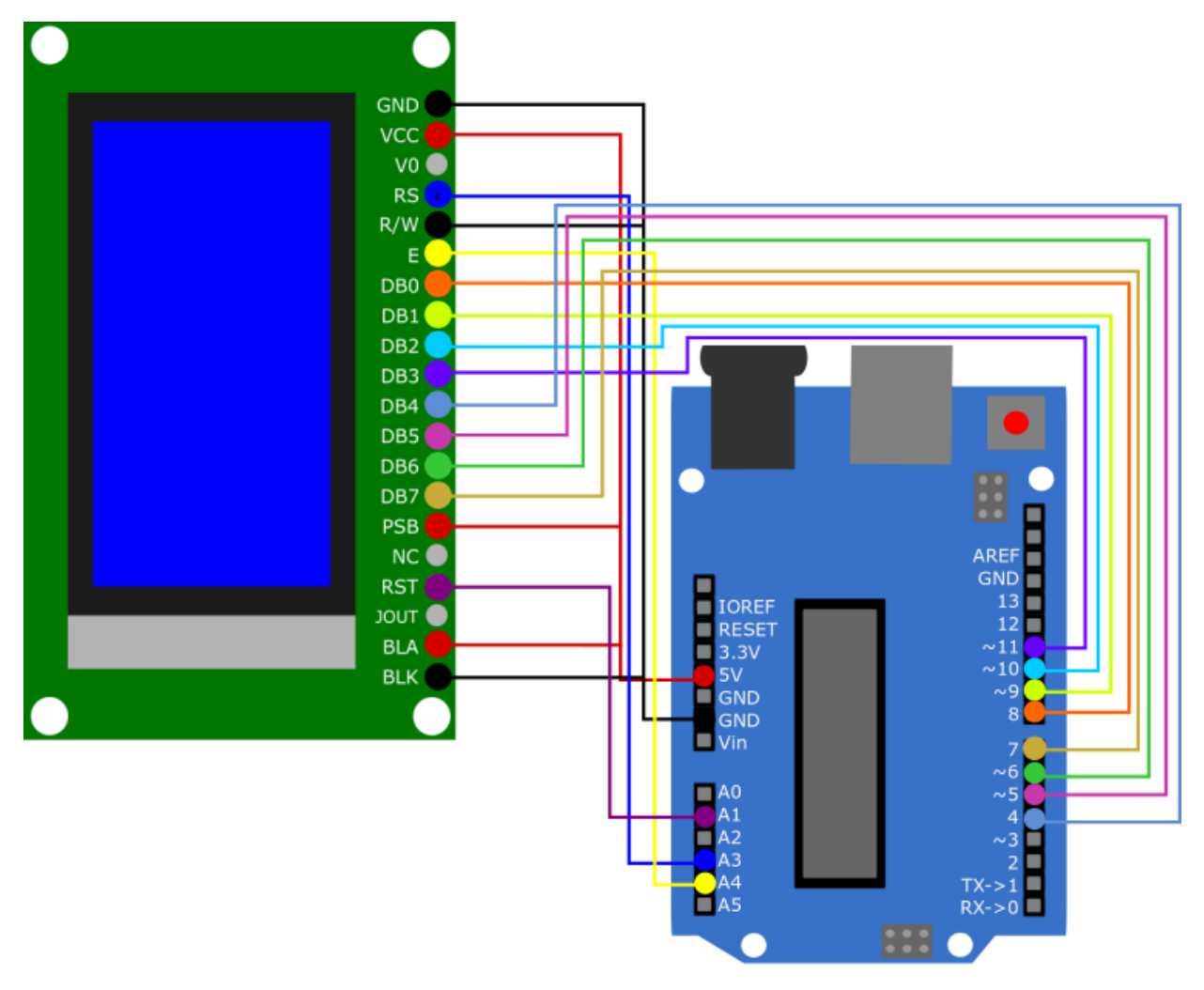

| LCD | Arduino |
|-----|---------|
| GND | GND     |
| VCC | 5V      |
| RS  | A3      |
| R/W | GND     |
| E   | A4      |
| DB0 | Pin 8   |
| DB1 | Pin 9   |
| DB2 | Pin 10  |
| DB3 | Pin 11  |
| DB4 | Pin 4   |
| DB5 | Pin 5   |
| DB6 | Pin 6   |
| DB7 | Pin 7   |
| PSB | 5V      |
| BLA | 5V      |
| BLK | GND     |

## 3.1.2 Bibliothek

Wir verwenden mit dem Arduino die <u>U8g2-Library</u>, welche von <u>oliver</u> veröffentlicht wurde. Diese Bibliothek können Sie in Ihrer Arduino IDE unter *Werkzeuge*  $\rightarrow$  *Bibliotheken verwalten...* finden. Wenn Sie die Bibliothek erfolgreich heruntergeladen haben, können Sie unter *Datei*  $\rightarrow$  *Beispiele*  $\rightarrow$  *U8g2* Beispiele finden.

### 3.1.3 Code Beispiel

Hier wird Ihnen nun erklärt, wie Sie exemplarisch ein Codebeispiel der U8g2 Bibliothek verwenden müssen. Wir verwenden das Beispiel *GraphicsTest*.

Dieses Beispiel finden Sie unter **Datei**  $\rightarrow$  **Beispiele**  $\rightarrow$  **U8g2**  $\rightarrow$  **full\_buffer**  $\rightarrow$  **GraphicsTest**. In diesem Code müssen Sie die Kommentarstriche in Zeile 184 entfernen, bevor Sie diese mittels der Taste **Hochladen** ausführen können.

Die Zeile 184 enthält nämlich in diesem Falle die Deklaration des Displays mit 8080. Sie können die anderen Beispiele natürlich genauso verwenden, indem Sie in derselben Zeile in den anderen Codebeispielen auch die Kommentarstriche entfernen.

# Beachten Sie, dass unter *Werkzeuge* Board und Port richtig ausgewählt sein müssen.

Wir verwenden das LCD mit dem Raspberry Pi nur mittels SPI.

## 4.1 Anschluss

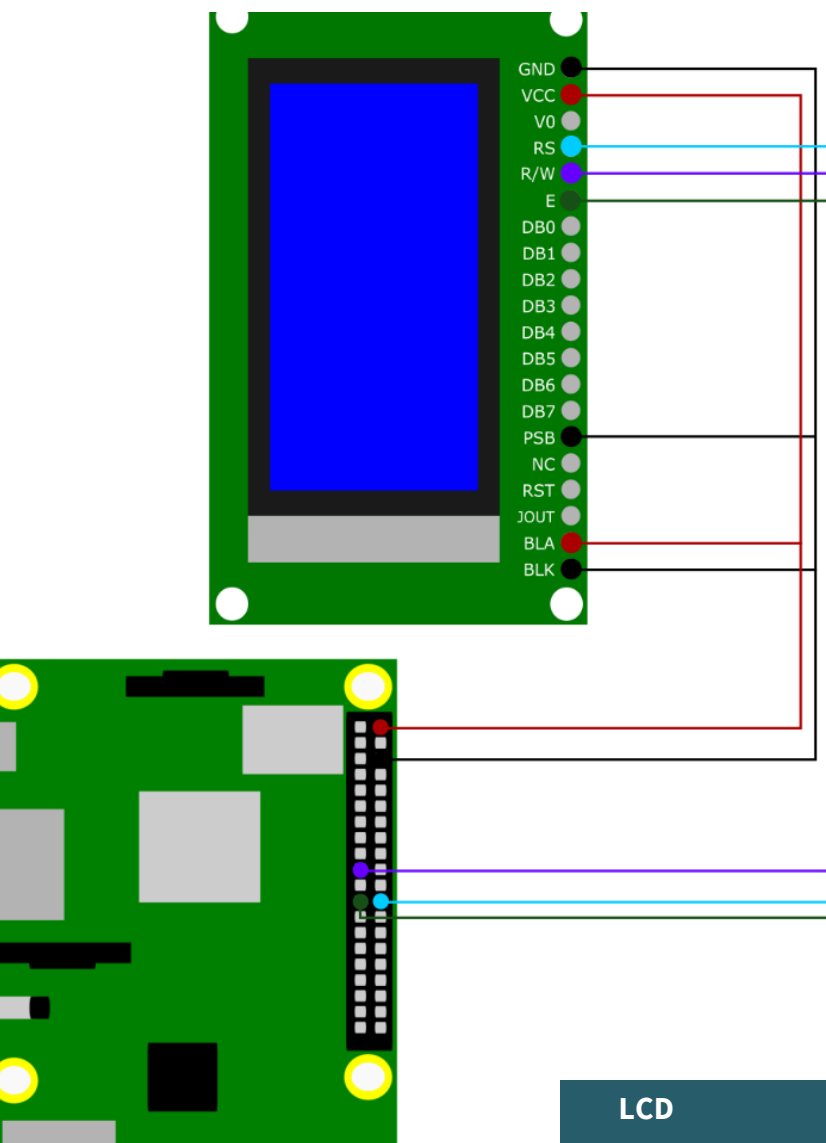

| LCD | Arduino |
|-----|---------|
| GND | GND     |
| VCC | 5V      |
| RS  | GPIO 8  |
| R/W | GPIO 10 |
| E   | GPIO 11 |
| PSB | GND     |
| BLA | 5V      |
| BLK | GND     |

## <u>4.2 Bibliothek</u>

Wir verwenden die Bibliothek **<u>u8g2-rpi-demo</u>** von <u>*ribasco*</u>, welche unter der <u>Apache License 2.0</u> veröffentlicht wurde.

Laden Sie sich zunächst dafür *git* herunter. Dazu geben Sie die folgenden Befehle ein:

sudo apt-get update

sudo apt-get install git

Führen Sie im Anschluss den folgenden Befehl aus, um die Bibliothek herunterzuladen.

git clone https://github.com/ribasco/u8g2-rpi-demo.git

Geben Sie nun die folgenden Befehle in der Konsole ein, damit alle nötigen Dateien gedownloadet und installiert werden. Manche Schritte in der Installation könnten Zeit in Anspruch nehmen.

cd u8g2-rpi-demo/

sudo apt-get install libcurl4-openssl-dev

cd ..

git clone https://github.com/Kitware/CMake.git

cd CMake

./bootstrap --system-curl

wget https://project-downloads.drogon.net/wiringpi-latest.deb

sudo dpkg -i wiringpi-latest.deb

make

sudo make install

Aktivieren Sie nun die serielle Kommunikation, indem Sie die Konfiguration des Raspberry Pis mit dem folgenden Befehl aufrufen.

sudo raspi-config

Wählen Sie dort unter **3** Interface Options  $\rightarrow$  P4 SPI aus.

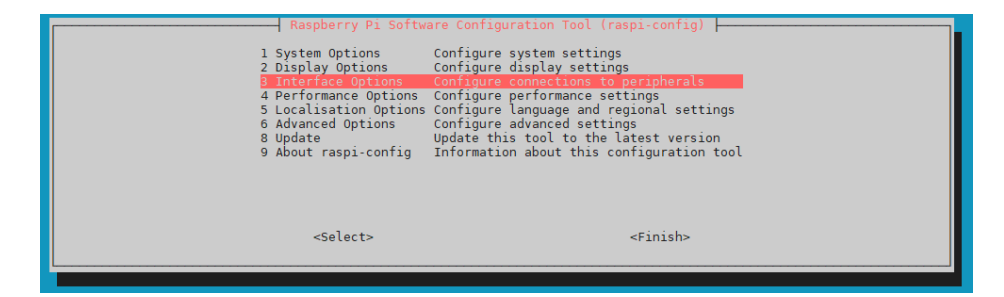

|                                   | Raspberr                                          | y Pi Software Configuration Tool (raspi-config)                                                                                                    |
|-----------------------------------|---------------------------------------------------|----------------------------------------------------------------------------------------------------|
| P1<br>P2<br>P3<br><b>24</b><br>P5 | Camera<br>SSH<br>VNC<br>SPI<br>I2C<br>Seriel Port | Enable/disable connection to the Raspberry Pi Camera<br>Enable/disable remote command line access using SSH<br>Enable/disable graphical remote access using RealVNC<br>Enable/disable automatic loading of SPI kernel module<br>Enable/disable automatic loading of IZC kernel module |
| P7<br>P7<br>P8                    | 1-Wire<br>Remote GPIO                             | Enable/disable one-write interface<br>Enable/disable one-write interface<br>Enable/disable remote access to GPIO pins                                                                                                    |
|                                   | <select></select>                                 | <back></back>                                                                                                    |

Stimmen Sie der Frage "Would you like the SPI interface to be enabled?" mit "**Yes"**zu.

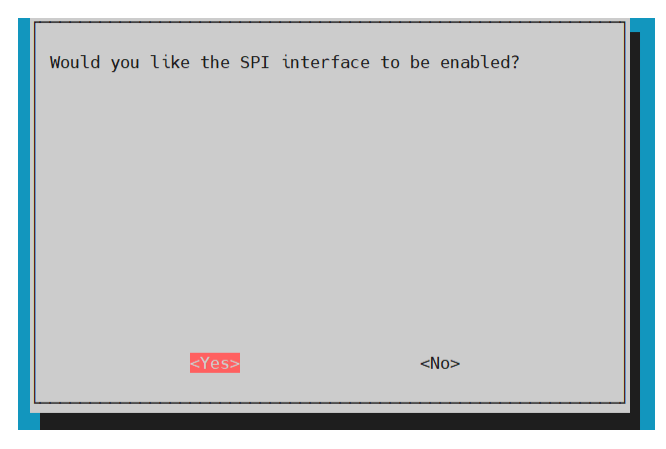

Schießen Sie die Aktivierung der SPI Schnittstelle mit **"OK"** ab und been-den Sie die Konfiguration mit **"Finish"**.

| The SPI interface is enabled |  |  |
|------------------------------|--|--|
|                              |  |  |
|                              |  |  |
|                              |  |  |
|                              |  |  |
| <mark>&lt;0k&gt;</mark>      |  |  |

Sie haben nun erfolgreich die SPI-Schnittstelle aktiviert. Bitte starten Sie Ihren Raspberry Pi jetzt neu.

sudo reboot

<u>4.3 Verwendung der Bibliothek</u> Sie können das Beispielprogramm der Bibliothek mit dem folgenden Befehl kompilieren.

cd ~/u8g2-rpi-demo/

## ./compile.sh

Sie können mit Y bestätigen, dass der Beispielcode gestartet wird oder Sie führen den folgenden Befehl aus.

./build/arm/debug/bin/u8g2demo

Sie können auch den Beispielcode mittels der main.cpp editieren. Wenn Sie diese Datei bearbeiten, müssen Sie diese erneut mit dem ersten Befehl kompilieren.

Unsere Informations- und Rücknahmepflichten nach dem Elektrogesetz (ElektroG)

## Symbol auf Elektro- und Elektronikgeräten:

Diese durchgestrichene Mülltonne bedeutet, dass Elektro- und Elektronikgeräte **nicht** in den Hausmüll gehören. Sie müssen die Altgeräte an einer Erfassungsstelle abgeben. Vor der Abgabe haben Sie Altbatterien und Altakkumulatoren, die nicht vom Altgerät umschlossen sind, von diesem zu trennen.

## Rückgabemöglichkeiten:

Als Endnutzer können Sie beim Kauf eines neuen Gerätes, Ihr Altgerät (das im Wesentlichen die gleiche Funktion wie das bei uns erworbene neue erfüllt) kostenlos zur Entsorgung abgeben. Kleingeräte bei denen keine äußere Abmessungen größer als 25 cm sind können unabhängig vom Kauf eines Neugerätes in haushaltsüblichen Mengen abgeben werden.

## Möglichkeit Rückgabe an unserem Firmenstandort während der Öffnungszeiten:

SIMAC Electronics GmbH, Pascalstr. 8, D-47506 Neukirchen-Vluyn

## Möglichkeit Rückgabe in Ihrer Nähe:

Wir senden Ihnen eine Paketmarke zu mit der Sie das Gerät kostenlos an uns zurücksenden können. Hierzu wenden Sie sich bitte per E-Mail an Service@joy-it.net oder per Telefon an uns.

## Informationen zur Verpackung:

Verpacken Sie Ihr Altgerät bitte transportsicher, sollten Sie kein geeignetes Verpackungsmaterial haben oder kein eigenes nutzen möchten kontaktieren Sie uns, wir lassen Ihnen dann eine geeignete Verpackung zukommen.

## **6. SUPPORT**

Wir sind auch nach dem Kauf für Sie da. Sollten noch Fragen offen bleiben oder Probleme auftauchen stehen wir Ihnen auch per E-Mail, Telefon und Ticket-Supportsystem zur Seite.

E-Mail: service@joy-it.net Ticket-System: http://support.joy-it.net Telefon: +49 (0)2845 98469 – 66 (10 - 17 Uhr)

Für weitere Informationen besuchen Sie unsere Website: **www.joy-it.net** 

Veröffentlicht: 20.04.2022